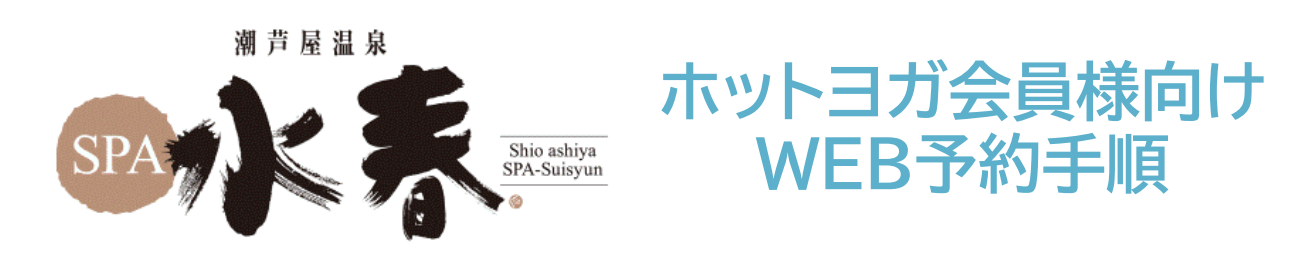

## WEBでのレッスン予約は2024年1月15日分より受け付けを開始いたします。

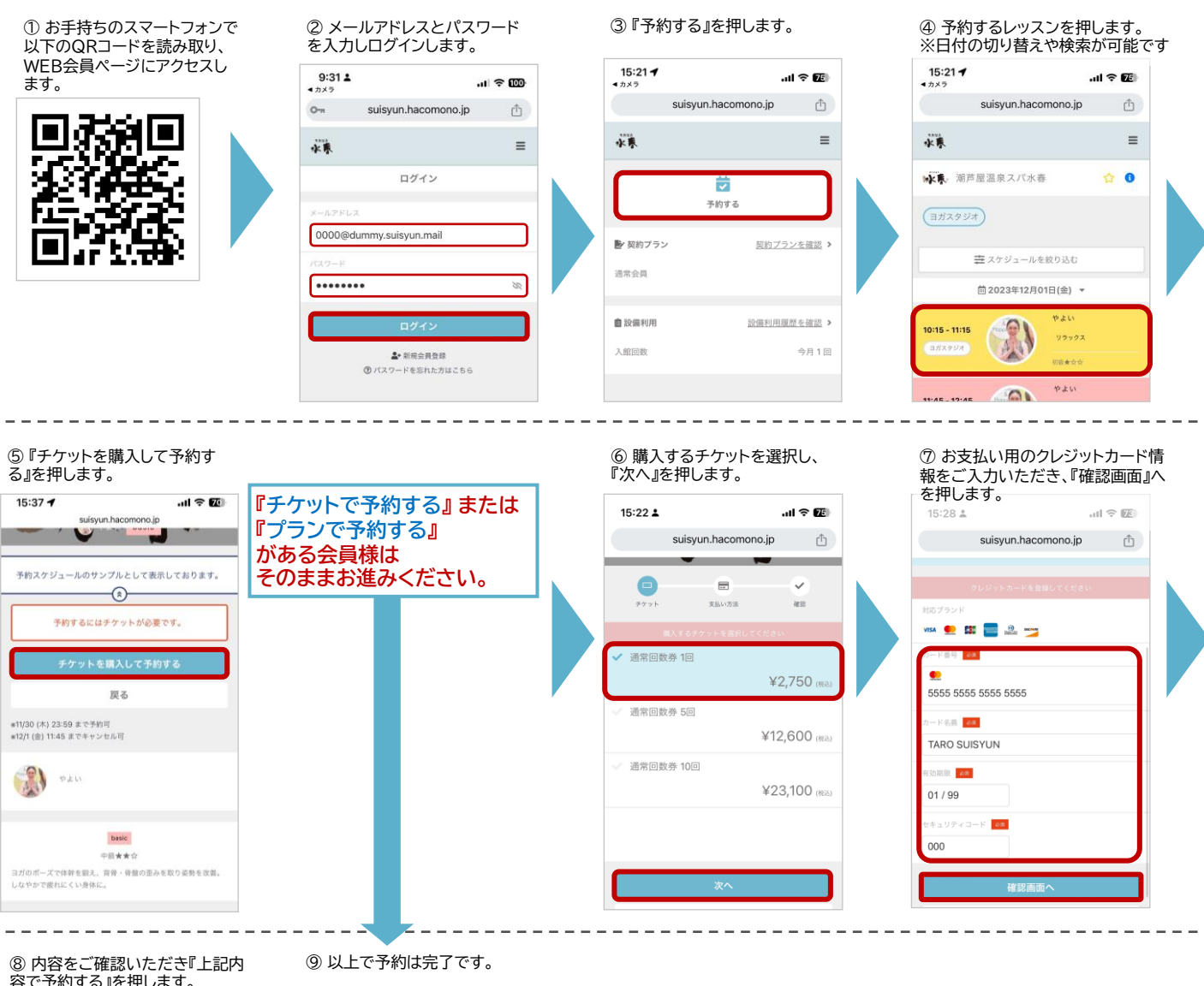

②「う」でごいにかいたんでで、100%」 容で予約する』を押します。 クレジットカード

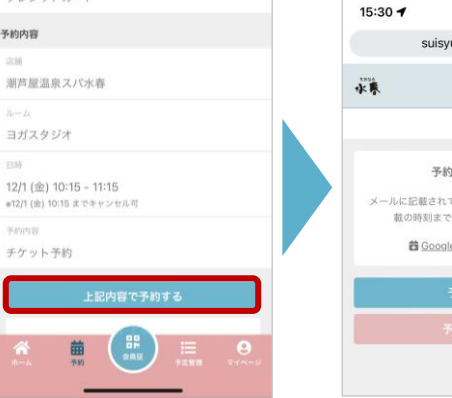

クレジットカードでご購入いただいたレッスンをキャン セルされた場合、払い戻しはされず、利用可能チケット として戻り、別のレッスンを予約可能となります。チケ ットは資金決済法に基づき、返品および返金対応は致 しかねますので予めよくご確認の上、ご購入をお願い 申し上げます。

紙の回数券をお持ちの会員様は店舗ヨガフロントスタ ッフまでWEBチケットに変更したい旨をお申し付けく ださい。 ※回数券と引き換えとなります